#### GUIDA PER LA RICHIESTA D'ISCRIZIONE TRAMITE SPORTELLO TELEMATICO

Dal link presente alla pagina dedicata UFFICIO SCUOLA si arriva a questa videata. Clicca accedi in alto a destra

|          | Comune                                                  | di Montecchio Maggiore |           |  |       | <b>A</b> | Accedi |   |
|----------|---------------------------------------------------------|------------------------|-----------|--|-------|----------|--------|---|
| <b>Ö</b> | Sportello telematico polifu                             | Inzionale              |           |  | Cerca |          | р<br>С |   |
|          | Prenotazioni online                                     | Domande frequenti      | Pagamenti |  |       |          | $\sim$ |   |
|          | Servizi                                                 |                        |           |  |       |          |        | ١ |
|          | La liscrizione al servizio                              |                        |           |  |       |          |        | 1 |
| 1        | t <u>‡:Variazione del servizio</u>                      |                        |           |  |       |          |        |   |
| 1        | ‡ <u>Rinuncia al servizio</u>                           |                        |           |  |       |          |        |   |
|          |                                                         |                        |           |  |       |          |        |   |
|          | Puoi trovare questa pagi                                | na in                  |           |  |       |          |        |   |
|          | Aree tematiche: Famiglia Studio Trasp                   | orti                   |           |  |       |          |        |   |
| 1        | lo sono: <u>Bambino</u> <u>Famiglia</u> <u>Studente</u> |                        |           |  |       |          |        |   |
|          | Sezioni: <u>Servizi scolastici e per l'infanz</u>       | zia                    |           |  |       |          |        |   |
|          |                                                         |                        |           |  |       |          |        |   |
|          | Ultimo aggiornamento: 20/05/2022 10:39.33               | 3                      |           |  |       |          |        |   |
|          | 000000000000000000000000000000000000000                 |                        |           |  |       |          |        |   |
|          |                                                         |                        |           |  |       |          |        |   |
|          |                                                         |                        |           |  |       |          |        |   |

## Ad es clicca entra con SPID

| Sportello telema | tico polifunzionale                                                                                                    |                                                                                                    | Cerca |  |
|------------------|----------------------------------------------------------------------------------------------------|----------------------------------------------------------------------------------------------------|-------|--|
| Prenotazioni o   | nline                                                                                                    |                                                                                                    |       |  |
|                  |                                                                                                    |                                                                                                    |       |  |
|                  | Per accedere ai servizi de                                                                                                    | el portale devi autenticarti                                                                                                    |       |  |
|                  | Per accedere ai servizi del portale devi autenticarti con una delle modalità stabilite per l'acc<br>con SPID, il Sistema Pubblico di Identità Digitale.                                                                         | esso ai servizi on-line della Pubblica Amministrazione:                                                                                                    |       |  |
|                  | <ul> <li>tramite Carta Nazionale dei Servizi CNS.</li> </ul>                                                                                                    |                                                                                                    |       |  |
|                  | Autenticazione con SPID                                                                                                    | Autenticazione con CNS/CIE                                                                                                    |       |  |
|                  | Per accedere con SPID devi possedere la tua identità digitale rilasciata dai soggetti<br>accreditati da AgID, che verificano l'identità degli utenti e forniscono le credenziali. Per                                           | Per accedere con la Carta Nazionale dei Servizi (CNS) devi:<br>possedere una Carta Nazionale dei Servizi ( <i>smart card o token USB</i> )                                        |       |  |
|                  | maggiori informazioni consulta il sito <u>www.spid.govit</u> .                                                                                                    | <ul> <li>possedere il codice PIN (<i>Personal Identification Number</i>) della tua CNS</li> <li>installare un lattore di emart card se stai utilizzando una smart card</li> </ul> |       |  |
|                  | Al L'ALLIVINE: per acceere e necessario asporre al un neentra algitale neua persona fisca<br>perchè per erogare il servizio è necessario conoscere l'identità della persona che lo richiede.<br>(Juvios SUII 13-11-2020, n. 18) | installare il software necessario al funzionamento del lettore smart card     installare il software necessario al funzionamento del lettore smart card                           |       |  |
|                  |                                                                                                    | Se hai bisogno di aiuto                                                                                                    |       |  |
|                  |                                                                                                    | Per accedere con la Carta d'Identità Elettronica (CIE) devi:                                                                                                    |       |  |
|                  |                                                                                                    | <ul> <li>possedere una Carta d'Identità Elettronica</li> <li>possedere il codice PIN (<i>Personal Identification Number</i>) della tua CIE</li> </ul>                             |       |  |
|                  |                                                                                                    | installare un lettore di smart card NFC     installare il software necessario al funzionamento del lettore smart card NFC                                                         |       |  |
|                  |                                                                                                    | <ul> <li>aver inserito la Carta d'Identità Elettronica nel lettore</li> </ul>                                                                                                    |       |  |
|                  | Se hai bisogno di aluto                                                                                                    | Se hai bisogno di aiuto                                                                                                    |       |  |
|                  | Entra con SPID                                                                                                    | Entra con CNS/CIE                                                                                                    |       |  |
|                  |                                                                                                    |                                                                                                    |       |  |
|                  | sprav 🤤 AgiD mala Digitale                                                                                                    |                                                                                                    |       |  |
|                  |                                                                                                    |                                                                                                    |       |  |
|                  |                                                                                                    |                                                                                                    |       |  |
|                  |                                                                                                    |                                                                                                    |       |  |

scegli il provider in elenco al quale ti sei rivolto per ottenere lo SPID (es Poste Italiane)

.....

|   | Comune di Montecchio Maggiore       |                                                                                                    |                                                                                                    |       | 🔺 Accedi ^ |
|---|-------------------------------------|----------------------------------------------------------------------------------------------------|----------------------------------------------------------------------------------------------------|-------|------------|
| ē | Sportello telematico polifunzionale |                                                                                                    |                                                                                                    | Cerca | Q          |
|   | Prenotazioni online                 |                                                                                                    |                                                                                                    |       |            |
|   |                                     | accreditato a aggi, che verhana i odentita degi uterite i forniscono le proteotosa. Per<br>maggio in formanno icosulta il al sovi sosti de puri.<br>ATTENDORE: per accedere i necessario dispore di unidentità deglade della persona fisio<br>perchi per raggio i si svolo i necessario consocre l'identità della persona che lo nchede.<br>Giordo 590 13-11-2020.n.16 | <ul> <li>possedere una Carta Mazonale de Serva Cinnor card o talen CSB<br/>possedere la cidade PMI (Personal MacRetationa Number) del la La CIS<br/>installare un lettore di smart card, se sta utilizando una smart card<br/>installare ol software necessario in duncionamento del lettore smart card<br/>auri inserto la smart card nel lettore</li> <li>ha biogeno di attoro.</li> </ul> |       |            |
|   |                                     |                                                                                                    | Per accedere con la Carta d'Identità Elettronica (OE) devi:<br>possedere una Carta d'Identità Elettronica<br>possedere una Carta d'Identità Elettronica<br>installare un lettore di sonart card NFC<br>installare un lettore di sonart card NFC<br>aver insento la Carta d'Identità Elettronica nel lettore                                                                                  |       |            |
|   |                                     | Sehei blogma di alda.                                                                                                    | Se hai biogran di aluta.                                                                                                    |       |            |
|   | /                                   |                                                                                                    |                                                                                                    |       |            |

Si riporta un esempio di autenticazione con il provider Namiral - Inserisci nome utente e password e poi clicca entra con SPID

| <pre>     Namirial     D </pre>                          |  |  |  |
|----------------------------------------------------------|--|--|--|
| sped@                                                    |  |  |  |
| COMUNE DI MONTECCHIO MAGGIORE                            |  |  |  |
| Nome Utente <u>Nome utente dimenticato?</u> C            |  |  |  |
| Password Password dimenticata?                           |  |  |  |
| Mostra password                                          |  |  |  |
| Entra con SPID                                           |  |  |  |
| Non hai una identità Namirial.10? Registrati C Annulla C |  |  |  |
| Tempo residuo per l'autenticazione: 04:44 minuti.        |  |  |  |

nell'esempio : per il livello 2 si è scelto di ricevere il codice temporaneo tramite SMS: clicca sms : leggi sul tuo telefono il numero che ti viene inviato via sms e trascrivilo nella sezione dedicata

| Namirial <sup>1</sup>                                                    |
|--------------------------------------------------------------------------|
| sp:d°                                                                    |
| COMUNE DI MONTECCHIO MAGGIORE                                            |
| Per il livello 2 è richiesto l'inserimento del codice<br>temporaneo OTP. |
| Scegii la modalità:                                                      |
| SMS   Ricevi codice di autenticazione                                    |
| Attiva tApp Namirial VirtualOTP                                          |
| Scopi NamiriaUD <sup>CP</sup> <u>Annulia</u> C <sup>P</sup>              |
| sped AgID Agenzia per<br>I'Italia Digitale                               |

| <b>Namirial</b>                                   |  |  |  |  |
|---------------------------------------------------|--|--|--|--|
| sp≛d◎                                             |  |  |  |  |
|                                                   |  |  |  |  |
| Digita il codice ottenuto tramite 5MS             |  |  |  |  |
|                                                   |  |  |  |  |
| Conferma OTP                                      |  |  |  |  |
| Scopri NamiriaLID.대 Annulla대                      |  |  |  |  |
|                                                   |  |  |  |  |
| Tempo residuo per l'autenticazione: 02:22 minuti. |  |  |  |  |
|                                                   |  |  |  |  |

### Clicca conferma OTP

| <pre>   Namirial   D </pre>                       |  |  |  |  |
|---------------------------------------------------|--|--|--|--|
| sped@                                             |  |  |  |  |
| COMUNE DI MONTECCHIO MAGGIORE                     |  |  |  |  |
| Digita il codice ottenuto tramite SMS             |  |  |  |  |
| 778518                                            |  |  |  |  |
| Conferma OTP                                      |  |  |  |  |
| Scopi Namirial 10,07 Annulla 17                   |  |  |  |  |
| Tempo residuo per l'autenticazione: 01:38 minuti. |  |  |  |  |
|                                                   |  |  |  |  |
| sped AgID Agenzia per<br>l'Italia Digitale        |  |  |  |  |

Clicca Autorizza

|                       | ېند د د د د د وړو. د                                                              |
|-----------------------|-----------------------------------------------------------------------------------|
|                       | Namirial                                                                          |
|                       |                                                                                   |
|                       | i seguenti dati stanno per essere inviati da Namirial al<br>Fornitore di Servizi: |
|                       | • Provincia di nascita                                                            |
|                       | • Data di nascita                                                                 |
|                       | • montazo di posta Referentita<br>• Cognome                                       |
|                       | Codice fiscale                                                                    |
|                       | - Sesso                                                                           |
|                       | Numero di telefono mobile                                                         |
|                       | • Nome<br>• Luogo di nascita                                                      |
|                       | Codice Identificativo SPID                                                        |
|                       | <i>L</i>                                                                          |
|                       | Autorizza                                                                         |
|                       |                                                                                   |
|                       | Scopri Namirial.ID.C* Rifiuta.C*                                                  |
| sp                    | ed AgID Agenzia per                                                               |
| www.spid.gov.it/check |                                                                                   |

#### Clicca iscrizione al servizio

| _                                                              |                                     | Comune di Montecchio Maggiore                                                                                                    |                                                                                        | ,.    | Disconnetti |
|----------------------------------------------------------------|-------------------------------------|----------------------------------------------------------------------------------------------------|----------------------------------------------------------------------------------------|-------|-------------|
| 💮 Sportello te                                                 | Sportello telematico polifunzionale |                                                                                                    |                                                                                        | Cerca | م           |
| Pren                                                           | otazioni online                     |                                                                                                    |                                                                                        |       |             |
| Collegamento completato con successo.<br>Benvenuto ERIKA TOSIN | tato con successo.<br>SN            | &Trasporto scolastico (scuolabus):<br>iscriversi al servizio                                                                        | <ul> <li>Riferimenti normativi</li> <li>Quali sono la norma di riferimento?</li> </ul> |       |             |
|                                                                |                                     | Servizi Per presentore la pratica accedi al servizio che il interessa Cascrizione al servizio Uttimo aggiomamento 2011/2020 1129.27 |                                                                                        |       |             |
|                                                                |                                     | Disconsetti. Codda Physico/Edity Hotalogui Accessibilità Centattà Statistiche dei sortale Comune di Manteche Margiora - F           | EC. mantecchiamageaces.ul@cert.je.verseto.net 'It                                      |       |             |

# clicca presentazione telematica

| <br>                     | omune di Montecchio Maggiore                                                                                     | ,                                                                                                    | Disconnetti |
|--------------------------|----------------------------------------------------------------------------------------------------|----------------------------------------------------------------------------------------------------|-------------|
| Sportello telematico pol | lifunzionale                                                                                                    |                                                                                                    | Cerca P     |
| Prenotazioni online      |                                                                                                    |                                                                                                    |             |
|                          | Trasporto scolastico: iscrizione al servizio<br>(Regolamento comunale)                                           | Servizio Scolastico     Ma Boma. n. 5. 36075 Montecchio Maggiore (VI)     Ceded:205723 C 0444/205717     montecchiomaggiore.vi@cet.ip-veneto.net     Sucula@comune.montecchio-maggiore.vi.it |             |
|                          | Durata massima del procedimento amministrativo                                                                   | 🗸<br>Riferimenti normativi                                                                                                    |             |
| ~                        | Pagamenti<br>Accedere al servizio<br>Pagasantozone relationer<br>Sarà inviata a Comune di Montecchio<br>Maggiore | Cuali sono le norme di riferimento?      Strumenti di tutela      Tutela amministrativa      Tutela giurisdizionale                                                                          |             |
|                          | Moduli da compilare e documenti da allegare                                                                      | v                                                                                                    |             |
|                          | Utimo aggiornamento 25/06/2021 1056.26                                                                           |                                                                                                    |             |
|                          |                                                                                                    | <u>96. monteschlomsegives vi@kert.jp-veneto.net</u> <b>1t</b>                                                                                                    |             |

inserisci tutti i dati richiesti - quando inserisci correttamente i dati, nei singoli campi il colore passa da arancione a bianco/grigio

|   |                                                                   | · · · · · · · · · · · · · · · · · · ·                                                                                                    |                                       |
|---|-------------------------------------------------------------------|----------------------------------------------------------------------------------------------------|---------------------------------------|
|   | Comune di Montecchio Maggiore                                     |                                                                                                    | 🕞 Disconnett                          |
| 8 | Sportello telematico polifunzionale                               |                                                                                                    | Cerca                                 |
|   | Prenotazioni online                                               | Amministratione deployation                                                                                                    |                                       |
|   | Comune di Montecchio Ma                                           | Utitio di monteconio naggiore<br>Utitio di monteconio naggiore<br>Senticio Scolatico                                                                                                    |                                       |
|   | TSNRKE72L42A703                                                   | completa                                                                                                    |                                       |
|   | trasporto scolastico<br>Domanda di iscrizione al servizio di tras | Domanda di iscrizione al servizio di trasporto scolastico (22.02.87.038 - Domanda di iscrizione al<br>anno scolastico / to scolastico non è stato completato                                                                                                    |                                       |
|   | TSNRKE72LA2A7038 - Domanda di Isorizione al s                     | It polysocitie     In a constraint of the constraint of the c      |                                       |
|   | Deve essere firmato da: - Firma elettronica avanza                | Out-of-mark         Team         Logy of name           pg mm/basa         v                                                                                                    |                                       |
|   |                                                                   | Visual single         Same         Same                                                                                                    | A                                     |
|   |                                                                   | CHIEDE 72L42A703B - Domanda di iscrizione al                                                                                                    |                                       |
|   |                                                                   | generalità del minore utilizzatore del servizio (1º figlio)     server     tro 500a5000     consore     concore del servizio (1º figlio)     server     concore del servizio (1º figlio)     server     concore del servizio (1º figlio)                                                                                                    |                                       |
|   |                                                                   | Cale it multi     Cale it multi     Cale it      |                                       |
|   |                                                                   | tazione: Messaggio PEC                                                                                                    |                                       |
|   |                                                                   | Terrete products i primeti z preducts i primeti z preducts i primeti z primeti z preducts i primeti z primeti z pri |                                       |
|   |                                                                   | U solo andsta<br>○ solo ritome                                                                                                    |                                       |
|   |                                                                   | generalità del minore utilizzatore del servizio (2º figlio)                                                                                                    |                                       |
|   |                                                                   | Da a reach Dea Luige a reach Dealerain<br>gg/mm/asaa                                                                                                    |                                       |
|   |                                                                   | Contraction Contraction Contra |                                       |
|   |                                                                   | Imene andata e ritorno                                                                                                    |                                       |
|   |                                                                   | > soice andatas           ○ solo ritorno                                                                                                    |                                       |
|   |                                                                   | generalità del minore utilizzatore del servizio (3º figlio)                                                                                                    |                                       |
|   |                                                                   | Part and The Part of the Part of the Part  | · · · · · · · · · · · · · · · · · · · |

Compila tutti i campi di interesse Inserisci i flag di interesse e obbligatori (es informativa privacy) Clicca Salva modulo

|                                                                                                    |                                                                                                    | w ···· • ···· >                       | ·· _ · · · · · · · · · · · · · · · · · |
|----------------------------------------------------------------------------------------------------|----------------------------------------------------------------------------------------------------|---------------------------------------|----------------------------------------|
| Comune di Monterch                                                                                                    | andata e ritorno                                                                                                    |                                       | Disconnetti                            |
|                                                                                                    | O solo andata                                                                                                    |                                       | E bisconnecti                          |
| متلقه                                                                                                    | O solo ritorno                                                                                                    |                                       |                                        |
| Sportello telematico polifunzionale                                                                                                    | generalità del minore utilizzatore del servizio (2º figlio)                                                                                                    |                                       |                                        |
|                                                                                                    | Cognome Nome Codice Piscale                                                                                                    | Lerca                                 | Q                                      |
| The second second secon |                                                                                                    |                                       |                                        |
|                                                                                                    | Deta di nacotta Eritta Crittadinanza                                                                                                    |                                       |                                        |
| Prenotazioni online                                                                                                    | gg/mm/aaaa 🗸 🗸                                                                                                    |                                       |                                        |
|                                                                                                    | Scola Cisso Scole                                                                                                    |                                       |                                        |
|                                                                                                    | Traile                                                                                                    |                                       |                                        |
|                                                                                                    | andata e ritomo                                                                                                    | nza                                   |                                        |
|                                                                                                    | solo andata                                                                                                    | f//6/219                              |                                        |
|                                                                                                    | solo ritorno                                                                                                    | 1904 213                              |                                        |
|                                                                                                    | generalità del minore utilizzatore del servizio (3º figlio)                                                                                                    | 72L42A703B - Domanda di iscrizione al |                                        |
|                                                                                                    | Cognome Nome Codice Flacele                                                                                                    | rto scolastico                        |                                        |
|                                                                                                    |                                                                                                    | ne: 07/07/2021 15:17                  |                                        |
|                                                                                                    | Data di nasolta Sesso Luogo di nasolta Cittadinanza                                                                                                    |                                       |                                        |
|                                                                                                    | gg/mm/aaaa 🗸 🗸                                                                                                    | nento: 07/07/2021 15:17               |                                        |
|                                                                                                    | SECON CANADA SECON                                                                                                    | designs Manageria DEC                 |                                        |
|                                                                                                    | Tractio                                                                                                    | itazione: Messaggio PEC               | A                                      |
|                                                                                                    | andata e ritorno                                                                                                    | i pratica: TSNRKE72L42A703B           |                                        |
|                                                                                                    | solo andata                                                                                                    |                                       |                                        |
|                                                                                                    | Solo ritorno                                                                                                    |                                       |                                        |
|                                                                                                    | Valendosi della facoltà prevista dall'articolo 46 e dall'articolo 47 del Decreto del Presidente della Repubblica 28/12/2000, n<br>445, consapevole delle sanzioni penali previste dall'articolo 76 del Decreto del Presidente della Repubblica 28/12/2000, n                                                                                                    |                                       |                                        |
|                                                                                                    | 445 e dall'articolo 483 del Codice Penale nel caso di dichiarazioni non veritiere e di falsità in atti,                                                                                                    |                                       |                                        |
| <u>Disconnetti Crediti Privacy Policy Note</u>                                                                                                    | DICHIARA                                                                                                    | tertup-veneto.net                     |                                        |
|                                                                                                    | I seguenti dati per la nchiesta dell'applicazione della tanffa agevolata                                                                                                    |                                       |                                        |
|                                                                                                    | I una unareau, mai comprovera ai ocur o unareacume con uncomensariari, potratino essere oggetto di controla ai sento dell'articolo /7 del lacretto del Presidente<br>della Repubblica 20/12/2000, n. 445 e secondo le modalità previste dall'articolo 26 e dall'articolo 27 del vigente Regolamento per l'accesso e l'arcigazione degli                                                                                                    |                                       |                                        |
|                                                                                                    | interventi socio-economici)                                                                                                    |                                       |                                        |
|                                                                                                    | importo ISEE Data attastazione                                                                                                    |                                       |                                        |
|                                                                                                    | 3000,00 € 12/05/2021                                                                                                    |                                       |                                        |
|                                                                                                    | di allegare il relativo certificato di disabilità per gli alunni che necessitano di un servizio specifico di<br>accompagnamento sullo scuolabus ai sensi della Legge 05/02/1992 n. 104                                                                                                    |                                       |                                        |
|                                                                                                    | I di impegnaria in rispettare le prescrizione previste dalla normativa anticolde a informare e formare i figi sulle seguenti regide di rispettare alla fermati materia di adtarezi da almeno un moto dalla arbe presone, no usua il traspotto se hai sinteni di inforcioni respizione (bober, tosse, rifleddori), segui la seguiniti cale al presorio, indicati a un mezzo, per la disceta le porte indicati, si idente o moto no usua il traspotto, per la disceta le porte indicati, si idente porte indicati, del provintario di encoginza, per la disceta le porte indicati, si idente di especianenti che la varenzo no dicati dal personale di conglitzaz, cale di encoginazza che di especializzati al conducate del provindati dei conglitzazi cale di especializzati di conducati del personale di conglitzazi cale di especializzati di conducati del personale di conglitzazi cale di indicati del personale di conglitzazi cale di especializzati e la materi di viso |                                       |                                        |

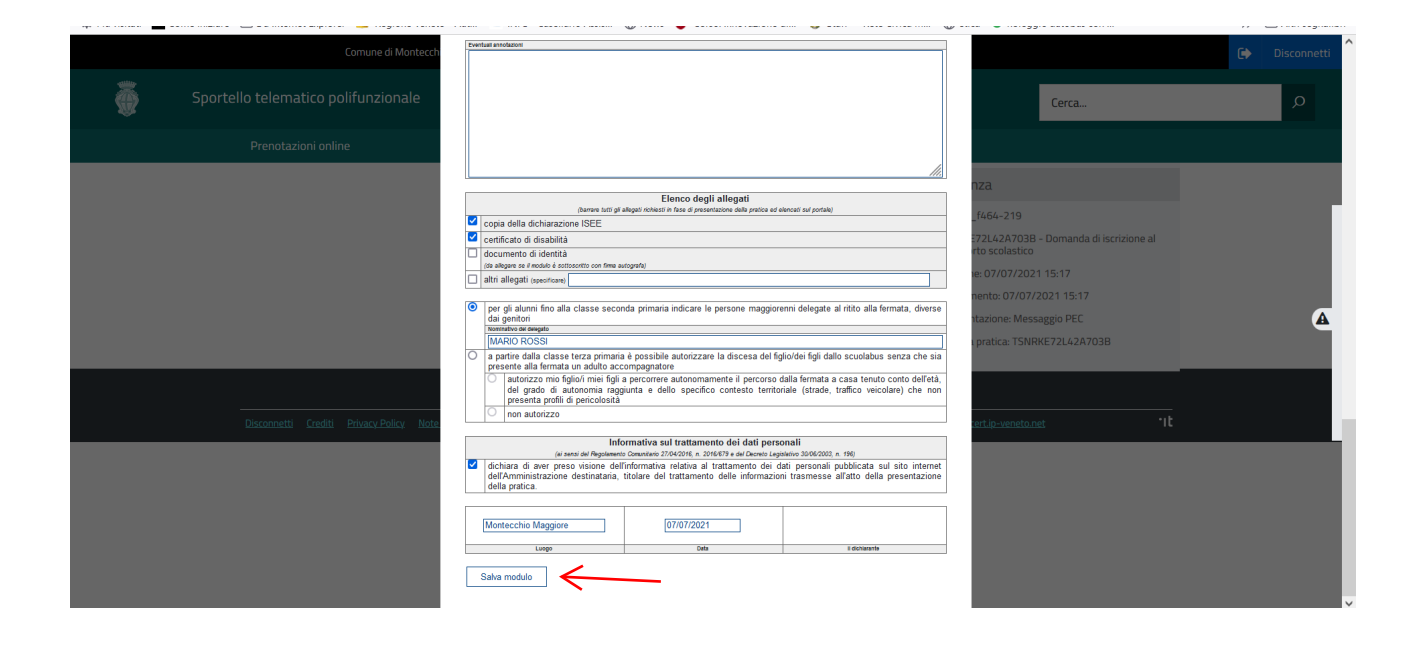

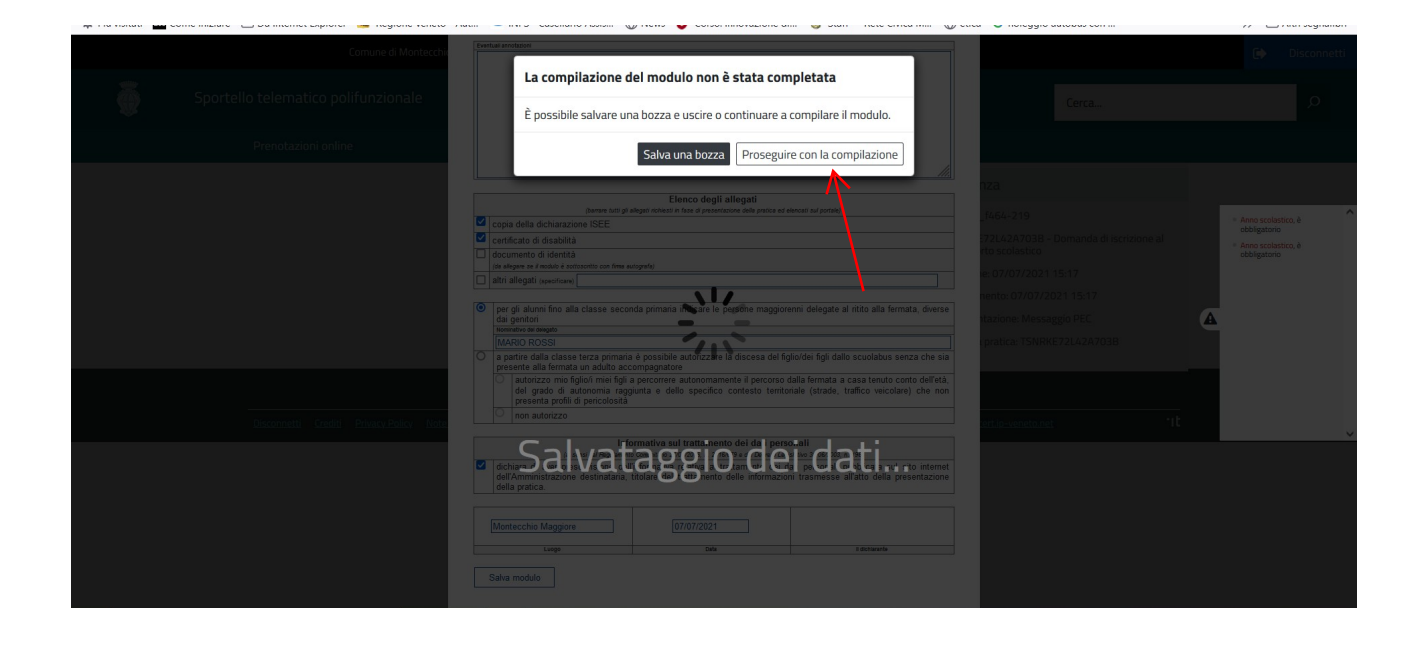

il modulo segnala i campi non compilati ed obbligatori

clicca la pennetta per modificare i dati inseriti nel modulo

clicca sulla freccia per caricare allegati (es ISEE)

| Comune di Montecchio Maggiore                                                                                                    | Disconnetti                                                                                                    |
|----------------------------------------------------------------------------------------------------|----------------------------------------------------------------------------------------------------|
| Sportello telematico polifunzionale                                                                                                    | Cerca O                                                                                                    |
| Prenotazioni online                                                                                                    |                                                                                                    |
| Comune di Montecchio Maggiore                                                                                                    | Avanzamento della compilazione                                                                                                    |
| TOSIN ERIKA - iscrizione servizio trasporto scolastico<br>Domanda di iscrizione al servizio di trasporto scolastico                                              | E L'istanza è incompleta                                                                                                    |
| TOP SRORDT crizione servizio trasporto scolastico                                                                                                    | Image: Second Second |
| Copia della dicharazione ISEE (1 Documento)      Nessuna firma elettronica richiesta formato <u>ficiole eDDF/IA</u> , dimensione massima per ogni documento 15MB | <ul> <li>L'istanza è pronta per essere inviata</li> <li>L'istanza è stata inviata con successo</li> </ul>                                                                                                    |
|                                                                                                    | 🛛 🗔 Dati dell'istanza                                                                                                    |
|                                                                                                    | Codice istanza: c_f464-219<br>Oggeti fr00*SRCRED - iscrizione servizio trasporto<br>scolastico<br>Data compilazione: 07/07/2021 15:17<br>Ultimo aggiornamento: 07/07/2021 15:34<br>Metodo di presentazione: Messaggio PEC<br>Proprietario della pratica: f00E:SECRED;                                                                                                    |

Il file deve essere un formato PDF/A

- Puoi procedere come segue:
- seleziona il file da caricare
- seleziona dal menù file/stampa
- scegli PDF creator
- salva
- salva come : pdf/A

|     |                                                                                                    | ······································ |                                                                 | ·· _····      |
|-----|----------------------------------------------------------------------------------------------------|----------------------------------------|-----------------------------------------------------------------|---------------|
|     | Comune di Montecchio Maggiore                                                                                                    |                                        |                                                                 | Disconnetti ^ |
| Sp. | ortello telematico polifunzionale                                                                                                    |                                        | Cerca                                                           | م             |
|     | Prenotazioni online                                                                                                    | Il file non è in formato PDF/A         | ×                                                               |               |
|     | Il file non è in formato PDF/A                                                                                                    |                                        | della compilazione                                              |               |
|     | Comune di Montecchio Ma                                                                                                    | <b>T</b>                               | completa                                                        |               |
|     | TOSIN ERIKA - iscriz                                                                                                    | Scegli un file o trascinalo qui.       | duk TOP SECRET servizio                                         |               |
|     | Domanda di iscrizione al servizio di tras;                                                                                                    |                                        | Copia della dichiarazione ISEE<br>ere caricato/i                |               |
|     | TOSIN ERIKA - iscrizione servizio trasporto scolastico                                                                                                    | 6 2 2 8                                | 🖪 L'istanza è pronta per essere inviata                         |               |
|     | ✓ Nessuna firma elettronica richiesta                                                                                                    |                                        |                                                                 |               |
|     | <ul> <li>Copia della dichiarazione ISEE (1 Documento)</li> <li>Nessuna firma elettronica richiesta<br/>formato Adobe PBF/A, dimensione massima per ogni documento 15MB</li> </ul> | 1                                      | 😡 Dati dell'istanza                                             |               |
|     |                                                                                                    |                                        | Codice istanza: c_f464-219                                      |               |
|     |                                                                                                    |                                        | Ogget TOPSSIA DIAMP iscrizione servizio trasporto<br>scolastico |               |
|     |                                                                                                    |                                        | Data compilazione: 07/07/2021 15:17                             |               |
|     |                                                                                                    |                                        | Ultimo aggiornamento: 07/07/2021 15:34                          |               |
|     |                                                                                                    |                                        | Metodo di presentazione: Messaggio PEC                          |               |
|     |                                                                                                    |                                        | Proprietario della pratic                                       |               |
|     |                                                                                                    |                                        |                                                                 |               |
|     |                                                                                                    |                                        |                                                                 |               |

Quando hai caricato l'allegato, il programma ti informa che l'istanza è pronta per essere inviata.

#### Clicca invia istanza

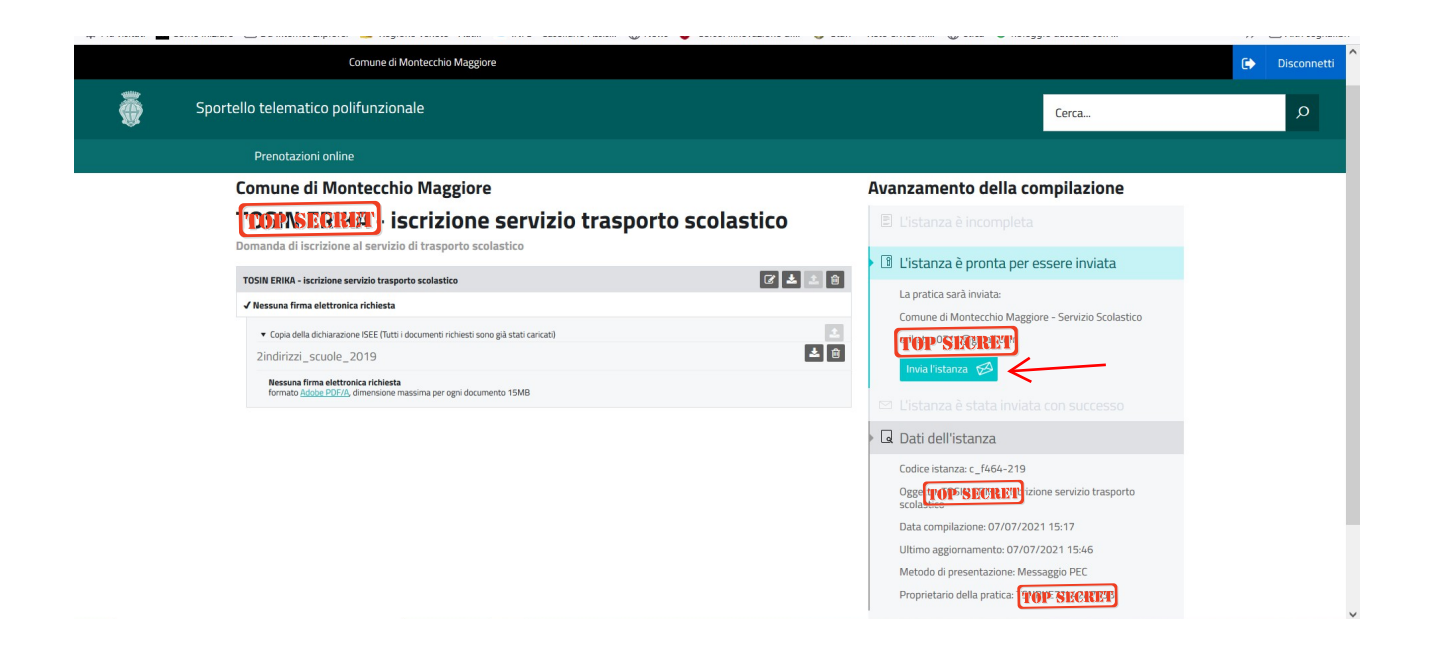

| _ | Comune di Montecchi                 | o Maggiore                         |       | 🕞 Dis |
|---|-------------------------------------|------------------------------------|-------|-------|
| õ | Sportello telematico polifunzionale |                                    | Cerca |       |
|   | Prenotazioni online                 |                                    |       |       |
|   | Valutazione                         | sull'intero portale<br>Motivazione | Voti  |       |
|   | •                                   |                                    | 1     |       |
|   |                                     |                                    |       |       |
|   |                                     |                                    |       |       |
| _ | Esprimi la tua opinione             | <b>(</b>                           |       |       |

Il programma chiederà una valutazione sul servizio di iscrizione on line utilizzato

All'indirizzo mail dell'utente collegato allo SPID arriverà un messaggio di conferma di presentazione della domanda.

|   | Comune di Montecchio Maggiore                                                                                      |  |                                                                                                    |                                                  | Disconnetti | î |
|---|----------------------------------------------------------------------------------------------------|--|----------------------------------------------------------------------------------------------------|--------------------------------------------------|-------------|---|
| ð | Sportello telematico polifunzionale                                                                                |  |                                                                                                    | Cerca                                            | Q           |   |
|   | Prenotazioni online                                                                                                |  |                                                                                                    |                                                  |             |   |
|   | Comune di Montecchio Maggiore                                                                                      |  | Avanzamento della co<br>El L'istanza è incompleta<br>El L'istanza è pronta per el                                                                 | mpilazione<br>essere inviata                     |             |   |
|   | B Moduli                                                                                                    |  | 🖻 L'istanza è stata inviata                                                                                                    | a con successo                                   |             |   |
|   | TOSIN ERIKA - iscrizione servizio trasporto scolastico                                                             |  | Inviato con successo il 07/07/<br>Indirizzo IP del mittente: 10.42<br>La richiesta è stata inviata a: S<br><b>Pitot P<sup>0</sup>Sté Capito</b> m | 2021 a 15:49<br>2.137.178<br>ervizio Scolastico, |             |   |
|   | Copia della dichiarazione ISEE (2indiritzzi_scuole_2019)           Archivio           Scarica II file ZIP          |  | Dati dell'istanza     Codice istanza: c_f464-219     Oggetto: [66/4452987] iscrizi     scolastico     Data compilazione: 07/07/202                | one servizio trasporto<br>21 15:17               |             |   |
|   | Crea una nuova istanza per Comune di Montecchio Maggiore Domanda di iscrizione al servizio di trasporto scolastico |  | Ultimo aggiornamento: 07/07.<br>Metodo di presentazione: Mes<br>Proprietario della pratica:                                                       | /2021 15:49<br>saggio PEC<br>PPTSRCRET           |             | , |